# Guía del usuario — para profesionales —

INTECO I IQNET ACADEMY

#### Guía del Usuario para Profesionales

Usted podrá crear y editar su propio perfil, entre otras funciones.

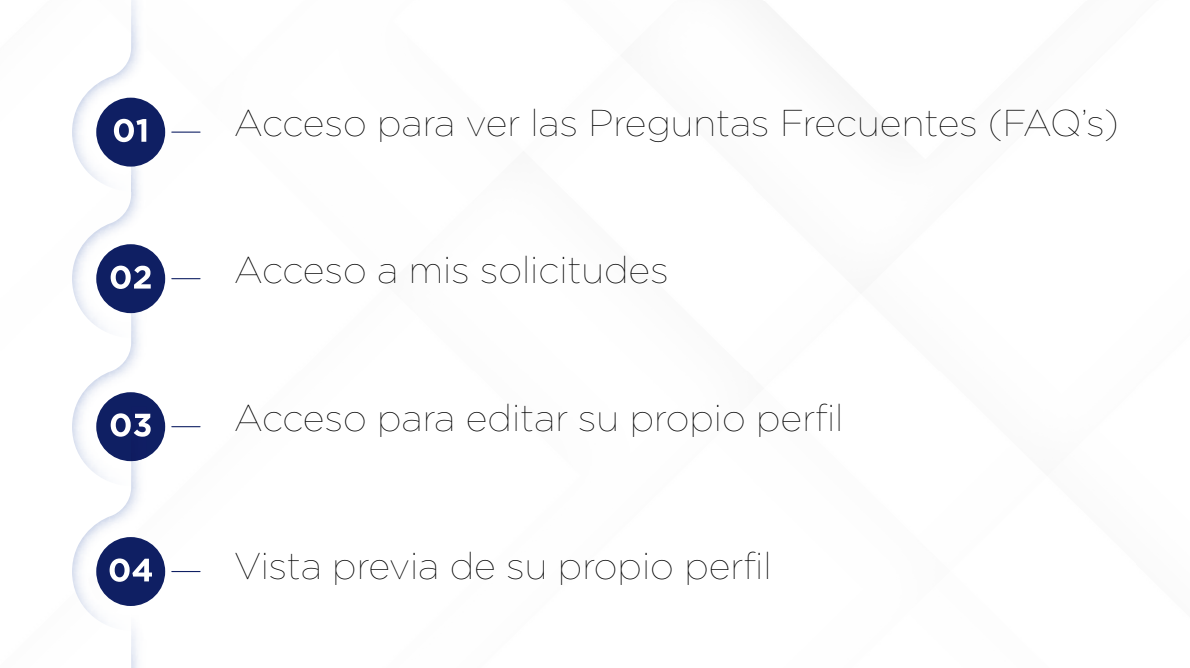

#### Registro

Después de recibir nuestro correo electrónico por haber completado con éxito un curso de capacitación de la IQNet Academy, podrá acceder a su cuenta. **Primero, debe iniciar sesión en nuestro portal. Vaya a Registrarse/Iniciar sesión.** 

ng Find a Training Recognized Professionals

Searching for IQNet Academy recognized training?

|                    | LOGIN USER |  |
|--------------------|------------|--|
| Username Or E-mail | Address    |  |
| Password           |            |  |
| Forgot Password?   | Log in     |  |

# Información de inicio de sesión:

**USUARIO:** suemail@mail.com o su nombre de usuario **CONTRASEÑA:** Número de registro en su certificado

#### Cambiar su estado

- Para ser visible en nuestro portal, debe cambiar su estado a Profesional Registrado.
- Para hacerlo, vaya al menú superior izquierdo y haga clic en MI INFORMACIÓN.
- Luego cambie su estado a Profesional Registrado y haga clic en el botón Guardar. Su perfil ahora es visible en el Portal de la Academia de IQNet como un profesional registrado.

| Current Password                                                                                                    |  |
|----------------------------------------------------------------------------------------------------|--|
| Enter your current password to change the E-mail address or Password. Request new password.                                                                                                    |  |
| RITA_PINTO9@HOTMAIL.COM                                                                                                    |  |
| A valid e-mail address. All e-mails from the system will be sent to this address. The e-mail address is not made public and will only be used if you wish to receive a new password or wish to receive certain news or notifications by e-mail. |  |
| Password                                                                                                    |  |
| Confirm Password                                                                                                    |  |
| To change the current user Password strength:<br>password, enter the new password in both fields.                                                                                                    |  |
|                                                                                                    |  |
| Language settings                                                                                                    |  |
| Language settings                                                                                                    |  |
| Language settings                                                                                                    |  |
| Language settings<br>Language<br>O English<br>O French (Français)                                                                                                    |  |
| Language settings Language Cenglish French (Français) German (Deutsch)                                                                                                    |  |
| Language settings<br>Language<br>Penglish<br>Prench (Français)<br>O German (Deutsch)<br>Portuguese, Portugues, Portugues)<br>O spania (Españo)                                                                                                  |  |
| Language settings Language Pengish French (Français) German (Deutscn) Portuguese, Portugal (Portugués) Spanin (Españo) This account's default language for e-mails, and preferred language for site presentation.                               |  |
| Language settings Language English French (Français) German (Deutsch) Portuguese, Portugal (Portugués) Spanish (Español) This account's default language for e-mails, and preferred language for site presentation. Registration Status         |  |
| Language settings Language English French (Français) German (Deutsch) Portuguese, Portugal (Portuguès) Spanish (Españo) This accounts default language for e-mails, and preferred language for site presentation. Registration Status Pending   |  |

#### Acceso para editar su propio perfil

Para editar su propio perfil, puede hacer clic en el botón **MI INFORMACIÓN** y modificar su información personal. Después de realizar todos los cambios, simplemente haga clic en **GUARDAR.** 

| REQUESTS MY INFO                                                                                                    |                                                                                                    |                                         |                                        |               | LOGOUT | MY PROFIL |
|----------------------------------------------------------------------------------------------------|----------------------------------------------------------------------------------------------------|-----------------------------------------|----------------------------------------|---------------|--------|-----------|
|                                                                                                    | IQNet Recognized Tr                                                                                                    | aining Find a Training                  | Recognized Professionals               | IQNet Website | FAQ    | ۹         |
| Current Password<br>Enter your current password to<br>RITA_PINTO9@HOTMAIL.COM<br>A valid e-mail address. All e-ma<br>password or wish to receive cer<br>Password<br>Confirm Password | ange the <i>E-mail address</i> or <i>Password</i> . Request new pas<br>from the system will be sent to this address. The e-mail<br>in news or notifications by e-mail. | sword.<br>address is not made public an | d will only be used if you wish to re- | ceive a new   | ]      |           |
| To change the current user<br>password, enter the new passw                                                                                                    | Password strength:<br>d in both fields.                                                                                                    |                                         |                                        |               |        |           |
| Language                                                                                                    |                                                                                                    |                                         |                                        |               |        |           |
|                                                                                                    |                                                                                                    |                                         |                                        |               |        |           |
| O French (Français)                                                                                                    |                                                                                                    |                                         |                                        |               |        |           |
| O German (Deutsch)                                                                                                    |                                                                                                    |                                         |                                        |               |        |           |
|                                                                                                    |                                                                                                    |                                         |                                        |               |        |           |
| O Portuguese, Portugal (Portu                                                                                                    | ěs)                                                                                                    |                                         |                                        |               |        |           |
| O Portuguese, Portugal (Portu<br>O Spanish (Español)                                                                                                    | ês)                                                                                                    |                                         |                                        |               |        |           |

# Vista previa de su propio perfil

| IQNet Recognized Training Find a Training Recognized Professionals IQNet Website FAQ                                                          | a //                                                                                                    |
|----------------------------------------------------------------------------------------------------|----------------------------------------------------------------------------------------------------|
| Academy Courses Taken:                                                                                                    |                                                                                                    |
| Other Information:                                                                                                    |                                                                                                    |
| e courses finished by the Professional throught IQNet Academy and its Training Providers. All other information which appears here were self- |                                                                                                    |
| Delinica Delica Lana Nelso Instructure Delitor (nels tras                                                                                     |                                                                                                    |
| 1                                                                                                    | IONEL Recognized Training       Find a Training       Recognized Professionals       IONEL Website       FAG |

Al hacer clic en **MI PERFIL**, puede previsualizar su perfil tal como será mostrado en nuestro portal.

# Acceso para ver las preguntas frecuentes

| IONET ACADEMY | IQNet Recognized Training Find a Training Recognized Professionals IQNet W | EDGOUT MY PROFILE |    |
|---------------|----------------------------------------------------------------------------|-------------------|----|
|               | Frequently Asked Questions                                                 |                   | 06 |
|               | 徑 The IQNet Academy, Training Providers, and Courses (9)                   |                   |    |
|               | X Maintenance of IQNet Academy Account (5)                                 |                   |    |
|               | Registration (8)                                                           |                   |    |
|               | Can't find what you're searching for? Contact us!                          |                   |    |
|               | Privacy Policy Legal Notice Impressum Partner Only Area                    |                   |    |
|               | Copyright 2016 IQNet Ltd - Design and developed by NKA                     |                   |    |

Aquí puede acceder a las preguntas frecuentes. Simplemente haga clic en FAQ.

## Acceso a solicitudes

Para realizar una solicitud de formación sólo tiene que seleccionar solicitud y luego rellenar el formulario y hacer clic en **enviar.** 

|                                                      | IQNet Recognized Training | Find a Training | Recognized Professionals | IQNet Website | FAQ Q |  |
|------------------------------------------------------|---------------------------|-----------------|--------------------------|---------------|-------|--|
| Requests<br>Fill the empty fields and make your requ | lest                      |                 |                          |               |       |  |
| Recognized Training Area                             |                           |                 |                          |               |       |  |
| Your Request                                         |                           |                 |                          |               |       |  |
|                                                      |                           |                 |                          |               |       |  |
|                                                      |                           |                 |                          |               |       |  |
| Location                                             |                           |                 |                          |               |       |  |
| - SELECT COUNTRY -                                   |                           |                 |                          | ~             |       |  |
|                                                      |                           |                 |                          | Create        |       |  |

## **Cerrar sesión**

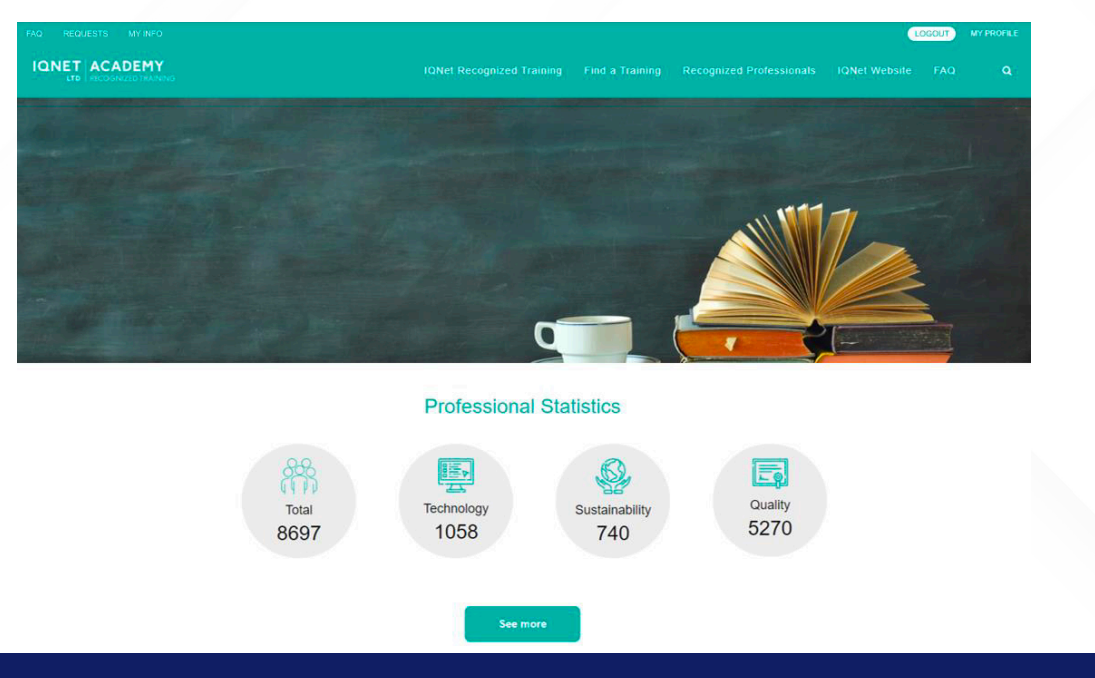

Para salir de su cuenta, simplemente haga clic en **CERRAR** SESIÓN 07